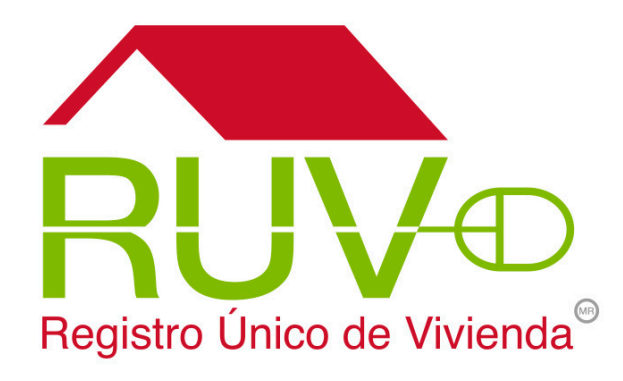

# GUÍA OPERATIVA

### **REPORTES DE INFORMACIÓN** (DESARROLLADORES)

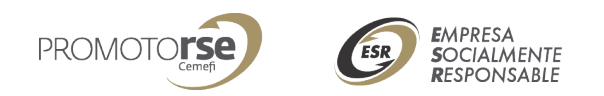

Fecha de actualización mayo 2017

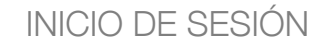

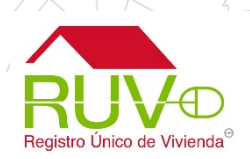

#### Política

Se debe ingresar a la siguiente ruta <u>http://portal.ruv.org.mx/</u>, posteriormente debe dar clic en el botón Iniciar Sesión en la Sección Iniciar

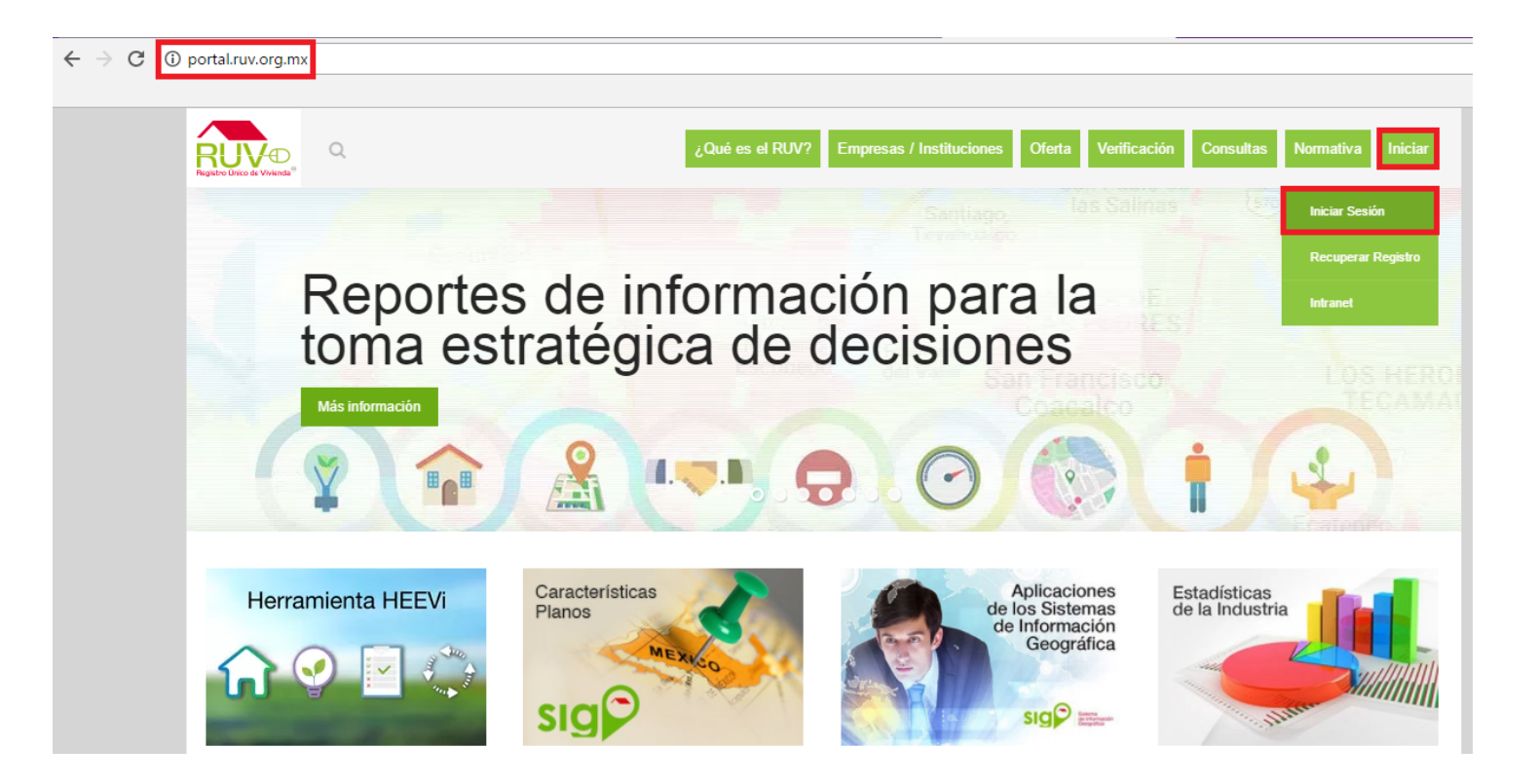

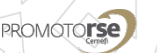

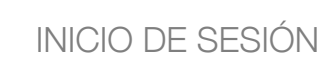

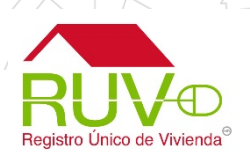

Se muestran los campos para ingresar Usuario y Contraseña, posteriormente se debe dar clic en el botón ingresar.

| RUV                                                                                                    |
|----------------------------------------------------------------------------------------------------|
| iciar sesión                                                                                                    |
| ozato5@yopmail.com                                                                                                    |
|                                                                                                    |
|                                                                                                    |
| Ingresar                                                                                                    |
| Ingresar                                                                                                    |
| <b>Ingresar</b><br>¿ <b>Es nuevo en RUV++?</b> Regístrese ahor<br>¿Olvidó su contraseña?                                                         |
| Ingresar<br>¿Es nuevo en RUV++? Registrese ahor<br>¿Olvidó su contraseña?<br>Recuperar nombre de usuario (nickname                               |
| Ingresar<br>¿Es nuevo en RUV++? Registrese ahor<br>¿Olvidó su contraseña?<br>Recuperar nombre de usuario (nickname<br>Regresar al portal del RUV |

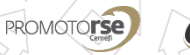

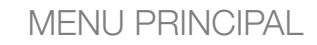

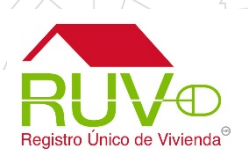

La pantalla muestra el menú principal al cual se tiene acceso, para el proceso de "Generar Reportes" se deberá dar clic en la sección Entidades Financieras en la subsección Generar Reportes

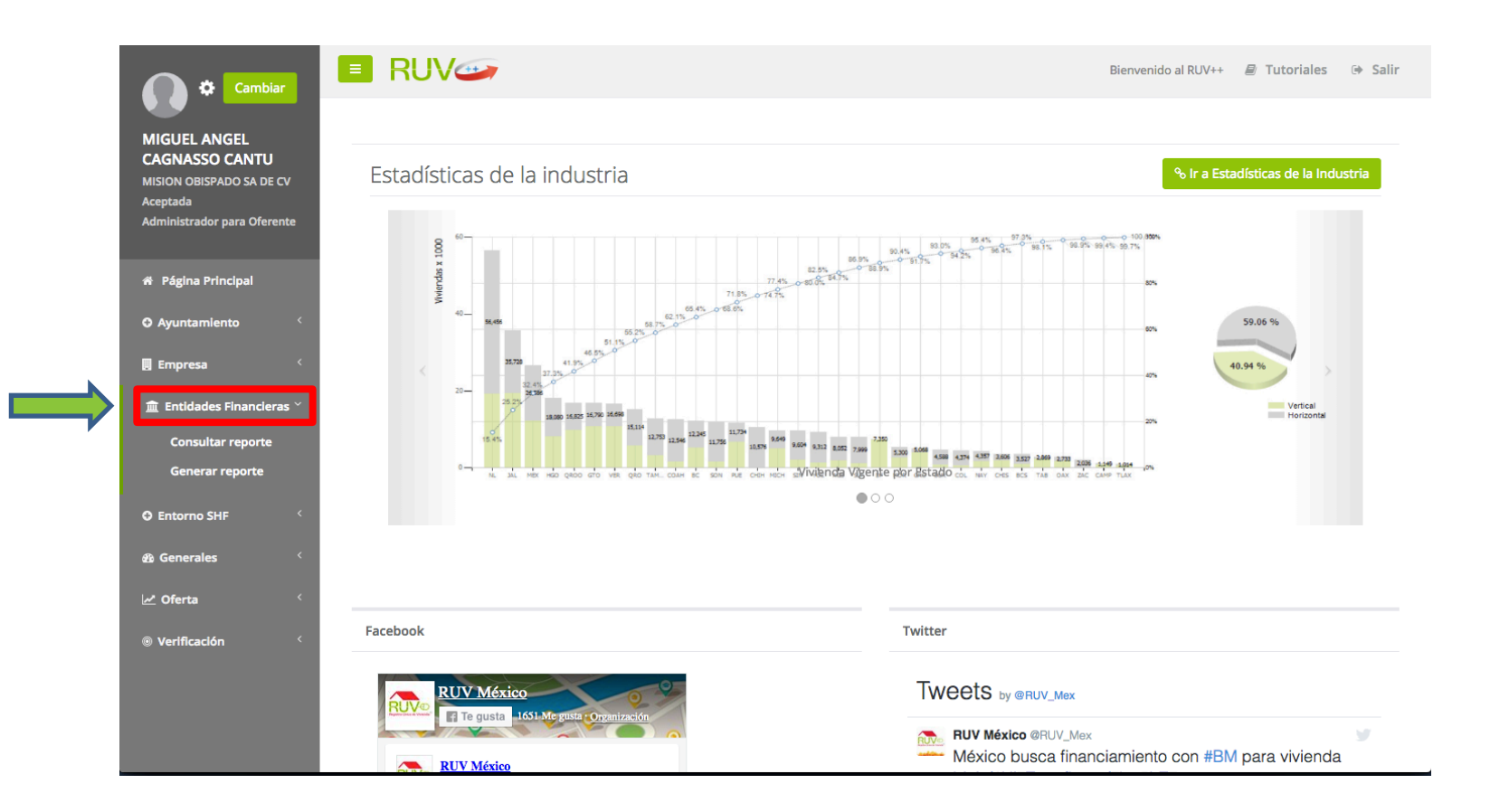

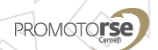

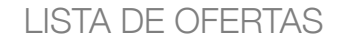

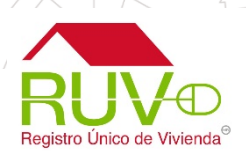

Se muestra un listado de ofertas asociadas al Desarrollador en la sección Lista de Ofertas y una serie de ubicaciones previamente registradas para la generación de reportes en la sección Lista de ubicaciones.

Para generar los reportes de una oferta previamente registrada, deberá dar clic al botón "Generar Reporte"

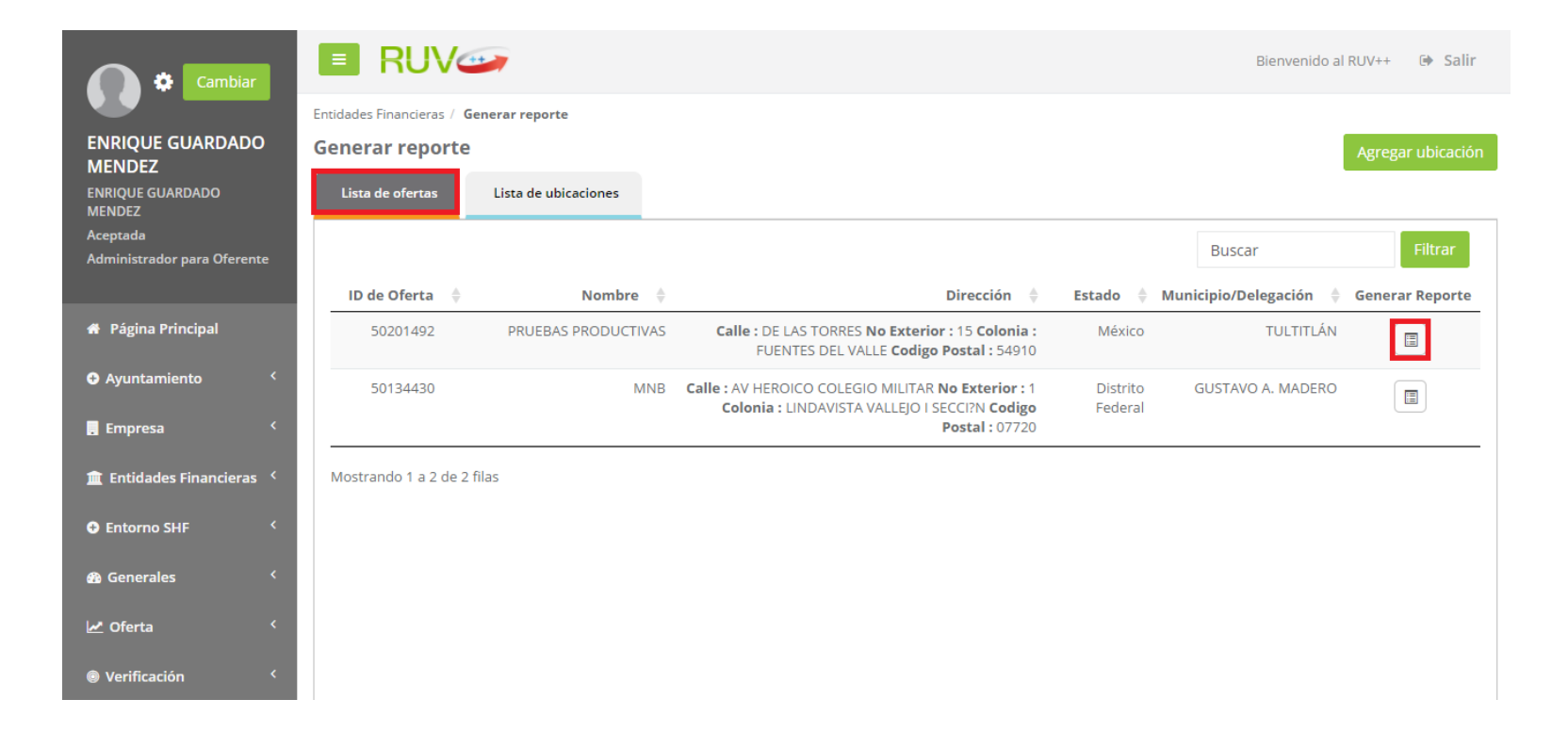

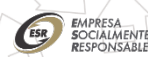

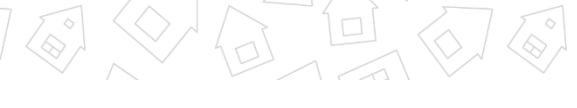

LISTA DE UBICACIONES

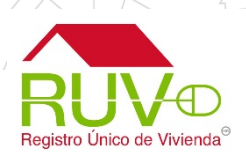

Para generar el reporte por Ubicación, se debe dar clic en la sección Lista de ubicaciones y posteriormente se debe dar clic al botón "Generar Reporte".

| Cambiar                                 | E RUV Bienvenido al RUV+ |                                                                                     |                     |                        | RUV++ 🕞 Salir     |
|-----------------------------------------|--------------------------|-------------------------------------------------------------------------------------|---------------------|------------------------|-------------------|
|                                         | Entidades Financieras    | / Generar reporte                                                                   |                     |                        |                   |
| ENRIQUE GUARDADO<br>MENDEZ              | Generar repor            | te                                                                                  |                     |                        | Agregar ubicación |
| ENRIQUE GUARDADO<br>MENDEZ              | Lista de ofertas         | Lista de ubicaciones                                                                |                     |                        |                   |
| Aceptada<br>Administrador para Oferente |                          |                                                                                     |                     | Buscar                 | Filtrar           |
|                                         |                          | Descripción                                                                         | Estado 👙            | Municipio/Delegación 🝦 | Generar Reporte   |
| # Página Principal                      |                          | UNNAMED ROAD, DURANGO, MÉXICO                                                       | DURANGO             | SANTIAGO PAPASQUIARO   |                   |
| • Ayuntamiento <                        |                          | D CHEDRAUI CARAM 415, LEALTAD INSTITUCIONAL, 91180 XALAPA ENRÍQUEZ, VER.,<br>MÉXICO | VERACRUZ            | XALAPA                 |                   |
| Empresa (                               |                          | PRUEBA 4                                                                            | ESTADO DE<br>MÉXICO | NEXTLALPAN             |                   |
| 📺 Entidades Financieras 🚿               |                          |                                                                                     |                     |                        |                   |
| 🕈 Entorno SHF 🛛 <                       | U LICENCIA               | MÉXICO                                                                              | AGOASCALIENTES      | AGOASCALIENTES         |                   |
| 🚯 Generales 🛛 <                         |                          | CTO 2 HDA COCOYOC, EX-HACIENDA SANTA INES, MÉX., MEXICO                             | ESTADO DE<br>MÉXICO | NEXTLALPAN             |                   |
| Cferta <                                |                          | CALLE AQUILES SERDÁN 31, STA MARÍA, ZAPOTLÁN DE JUÁREZ, HGO., MÉXICO                | HIDALGO             | ZAPOTLÁN DE JUÁREZ     |                   |
| © Verificación 〈                        |                          | LA VENTA, NUEVA SANTA MARÍA, ZAPOTLÁN DE JUÁREZ, HGO., MÉXICO                       | HIDALGO             | ZAPOTLÁN DE JUÁREZ     |                   |

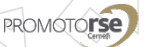

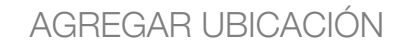

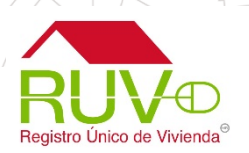

Para el caso de generar un reporte por una ubicación nueva, se debe hacer clic en el botón Agregar Ubicación

| Cambiar                                                    | 🔳 RU\                 |                                       |                                                                                                    |            | Bienvenido al R      | UV++ 🕩 Salir      |
|------------------------------------------------------------|-----------------------|---------------------------------------|----------------------------------------------------------------------------------------------------|------------|----------------------|-------------------|
|                                                            | Entidades Financieras | / Generar reporte                     |                                                                                                    |            |                      |                   |
| MIGUEL ANGEL<br>CAGNASSO CANTU<br>MISION OBISPADO SA DE CV | Lista de Ofert        | as                                    |                                                                                                    |            |                      | Agregar ubicación |
| Aceptada<br>Administrador para Oferente                    |                       |                                       |                                                                                                    |            | Search               | ٩                 |
|                                                            | ID de Oferta   🍦      | Nombre 🖕                              | Dirección 🍦                                                                                         | Estado 🍦   | Municipio/Delegación | Generar Reporte   |
| 希 Página Principal                                         | 50051722              | FRACCIONAMIENTO PASEO<br>ANDALUZ      | Calle : COMUNIDAD SAN MARCOS S/N No Exterior : S/N Colonia :<br>PASEO ANDALUZ Codigo Postal : 67257 | Nuevo León | JUÁREZ               |                   |
| • Ayuntamiento <                                           | 50070309              | FRACC. PASEO ANDALUZ                  | Calle : COMUNIDAD SAN MARCOS No Exterior : s/n Colonia :<br>Paseo Andaluz Codigo Postal : 67275     | Nuevo León | JUÁREZ               |                   |
| Empresa <                                                  | 50070311              | INFONAVIT TOTAL CASAS<br>TERMINADAS 4 | Calle : Comunidad San Marcos No Exterior : s/n Colonia : PASEO<br>ANDALUZ Codigo Postal : 67275     | Nuevo León | JUÁREZ               |                   |
| Entorno SHF                                                | 50070407              | MANZANA 135                           | Calle : Comunidad de San Marcos No Exterior : s/n Colonia :<br>Paseo Andaluz Codigo Postal : 67275  | Nuevo León | JUÁREZ               |                   |
| 🏾 Generales                                                | 50070411              | MANZANA 141                           | Calle : Comunidad San Marcos No Exterior : N/A Colonia : Paseo<br>Andaluz Codigo Postal : 67275     | Nuevo León | JUÁREZ               |                   |
| 🗹 Oferta 🧹                                                 | 50072071              | 143/ 45-46-47                         | Calle : COMUNIDAD SAN MARCOS No Exterior : S/N Colonia :<br>PASEO ANDALUZ Codigo Postal : 67275     | Nuevo León | JUÁREZ               |                   |
| Verificación                                               | 50072448              | MZA 143/49-52-59                      | Calle : COMUNIDAD SAN MARCOS No Exterior : S/N Colonia :<br>PASEO ANDALUZ Codigo Postal : 67275     | Nuevo León | JUÁREZ               |                   |
|                                                            | Showing 1 to 25 of 4  | 40 rows 25 🔺 records per page         |                                                                                                    |            | «< «                 | 1 2 > »           |
|                                                            | Lista de ubica        | ciones                                |                                                                                                    |            |                      |                   |
|                                                            |                       |                                       |                                                                                                    |            | Search               | ٩                 |
|                                                            |                       | D                                     | escripción 🔶                                                                                        | Estado 🔶   | Municipio/Delegación | Generar Reporte   |

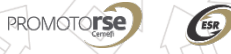

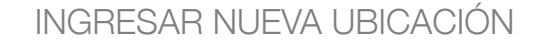

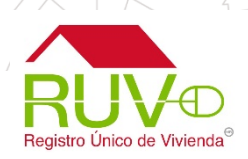

El sistema muestra un mapa donde el usuario podrá ingresar un punto geográfico mediante la dirección o haciendo clic en el mapa. Podrá corroborar la Latitud y Longitud en los campos marcados en la parte superior, posteriormente se debe ingresar la descripción del proyecto y dar clic en el botón Guardar.

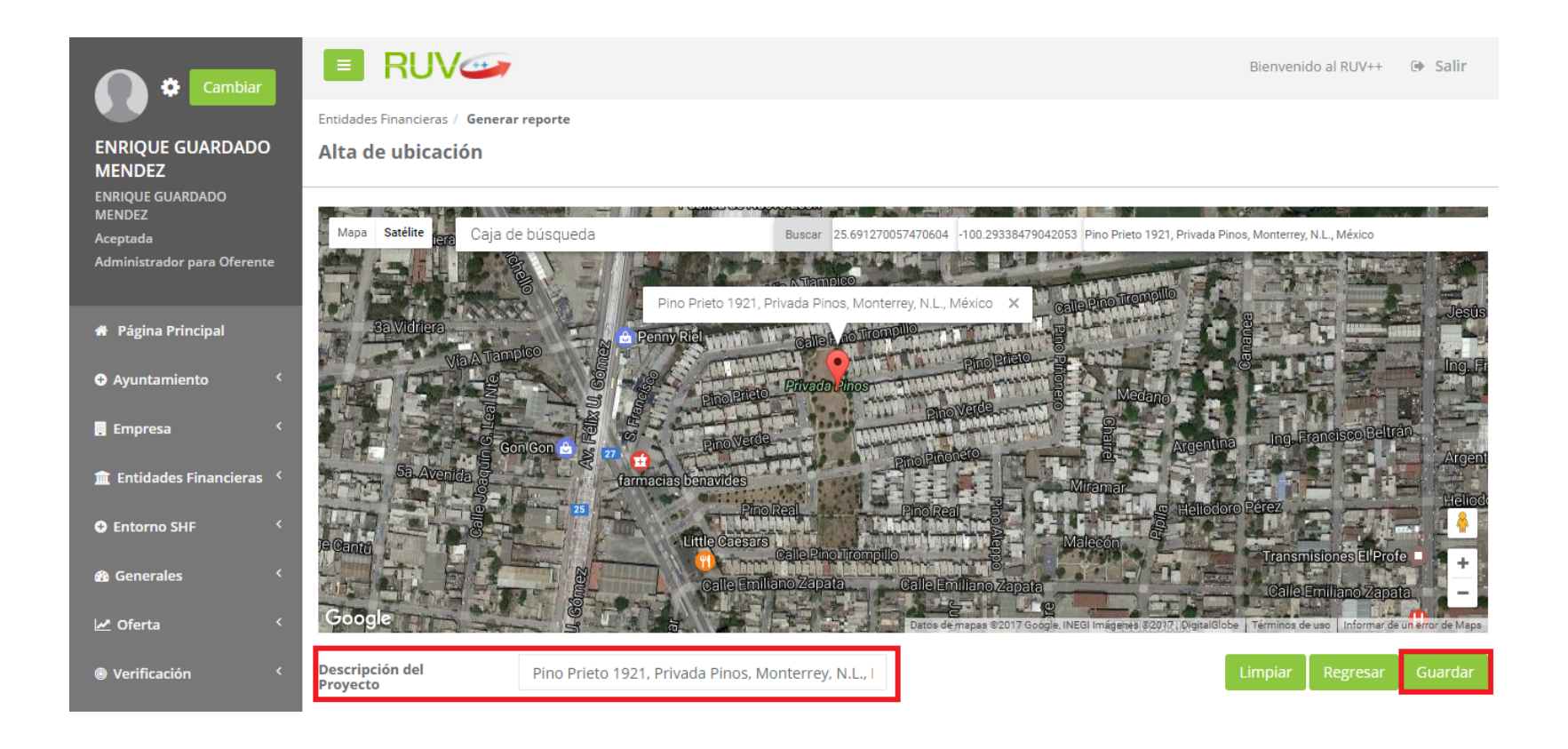

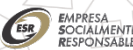

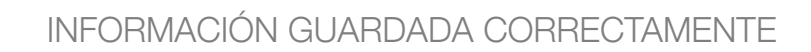

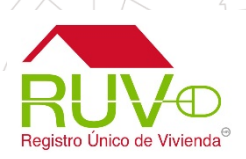

El aplicativo muestra mensaje "Información guardada correctamente", dicha información la podremos consultar en la sección **Lista de ubicaciones**, posteriormente se procede a generar el reporte de la nueva ubicación dando clic en el botón

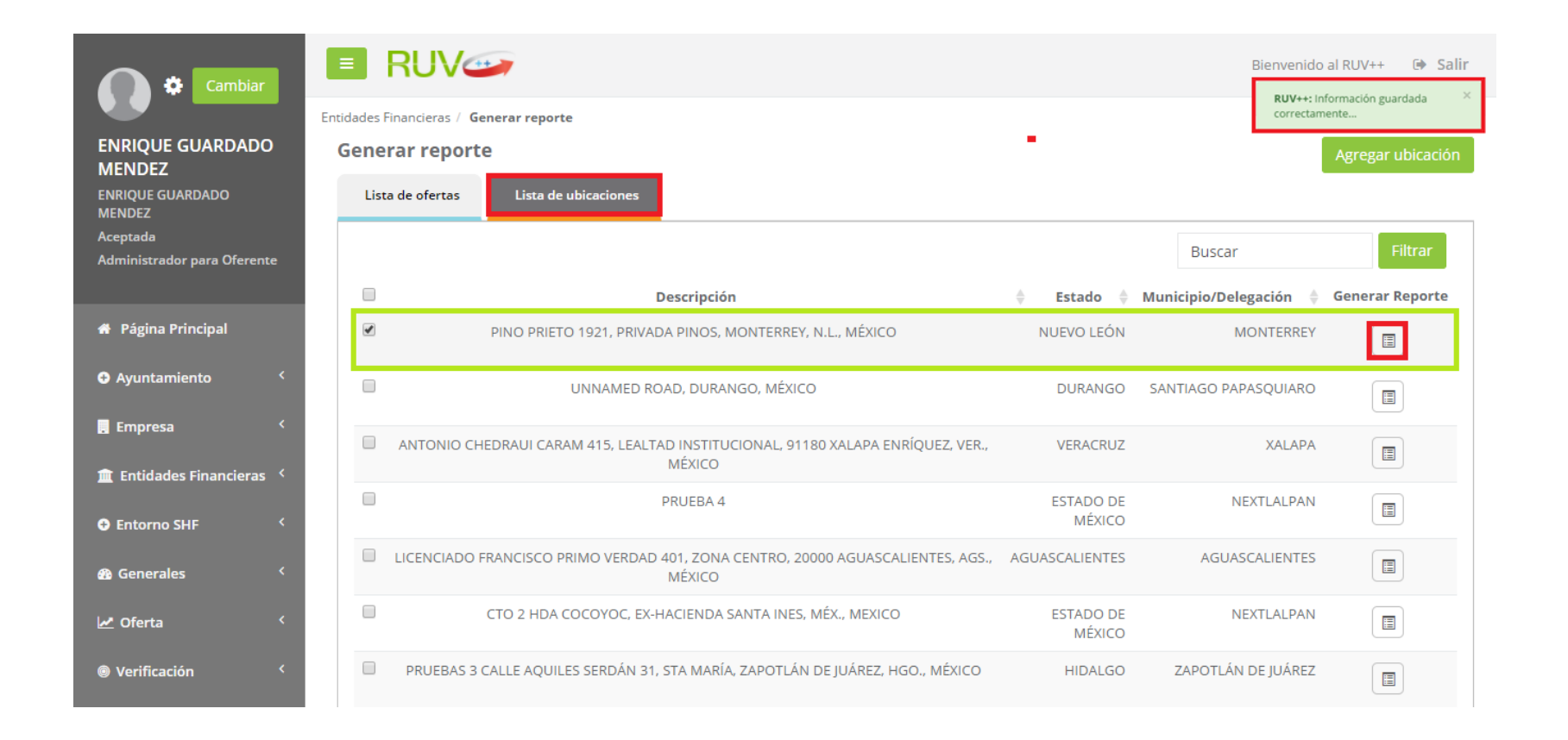

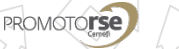

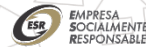

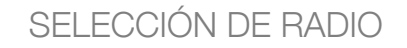

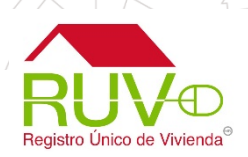

Para generar los reportes, "Por oferta" o "Por Ubicación" el aplicativo solicita seleccionar el Radio, posteriormente se debe dar clic en el botón "Guardar"

| Cambiar                                                              | Entidades                  |                                                               |                                                                                                    | ×                   | Bienvenido al R        | UV++ 🕩 Salir                 |
|----------------------------------------------------------------------|----------------------------|---------------------------------------------------------------|----------------------------------------------------------------------------------------------------|---------------------|------------------------|------------------------------|
| ENRIQUE GUARDADO<br>MENDEZ<br>ENRIQUE GUARDADO<br>MENDEZ<br>Aceptada | Genera Radio (km)          | Seleccione una Opción<br>Seleccione una Opción<br>1<br>2<br>3 | Cerrar                                                                                                    | Guardar             | Buscar                 | Agregar ubicación<br>Filtrar |
|                                                                      | ID de Oferta 🍦             | Nombre 🍦                                                      | Dirección 🍦                                                                                                    | Estado 🍦 Mu         | nicipio/Delegación 🍦 ( | Generar Reporte              |
| 希 Página Principal                                                   | 50201492 PF                | RUEBAS PRODUCTIVAS Calle : D                                  | DE LAS TORRES <b>No Exterior :</b> 15 <b>Colonia :</b><br>JENTES DEL VALLE <b>Codigo Postal :</b> 54910                 | México              | TULTITLÁN              |                              |
| <ul> <li>Ayuntamiento </li> <li>Empresa </li> </ul>                  | 50134430                   | MNB Calle : AV HE<br>Colonia                                  | ROICO COLEGIO MILITAR <b>No Exterior :</b> 1<br>a : LINDAVISTA VALLEJO I SECCI?N <b>Codigo</b><br><b>Postal :</b> 07720 | Distrito<br>Federal | GUSTAVO A. MADERO      |                              |
| 🏛 Entidades Financieras 🤇                                            | Mostrando 1 a 2 de 2 filas |                                                               |                                                                                                    |                     |                        |                              |
| C Entorno SHF <                                                      |                            |                                                               |                                                                                                    |                     |                        |                              |
| 🏟 Generales 🛛 <                                                      |                            |                                                               |                                                                                                    |                     |                        |                              |
| oferta <                                                             |                            |                                                               |                                                                                                    |                     |                        |                              |
| Verificación                                                         |                            |                                                               |                                                                                                    |                     |                        |                              |

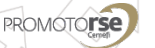

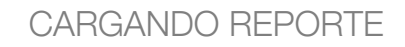

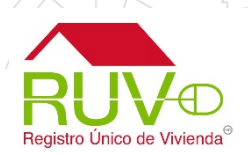

El aplicativo muestra que se está cargando la información para generar el reporte, el tiempo de carga puede variar dependiendo del volumen de la información.

| Cambiar                                             | RUV                             | Bienvenido a | I RUV++ 🕩 Salir |
|-----------------------------------------------------|---------------------------------|--------------|-----------------|
|                                                     | Generar Reporte                 | ×            |                 |
| ENRIQUE GUARDADO<br>MENDEZ                          |                                 |              |                 |
| ENRIQUE GUARDADO<br>MENDEZ<br>Acentada              |                                 |              |                 |
| Administrador para Oferente                         |                                 |              |                 |
|                                                     |                                 |              |                 |
| # Página Principal                                  |                                 |              |                 |
| <ul> <li>Ayuntamiento </li> <li>Empresa </li> </ul> |                                 |              |                 |
| 🏛 Entidades Financieras 🤇                           | -<br>Mostrando 1 a 2 de 2 filas |              |                 |
| • Entorno SHF <                                     |                                 |              |                 |
| 🔁 Generales 🤇 <                                     |                                 |              |                 |
| 🗠 Oferta 🧹                                          |                                 |              |                 |
| Verificación <                                      |                                 |              |                 |

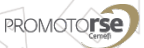

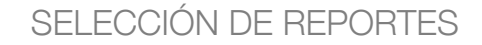

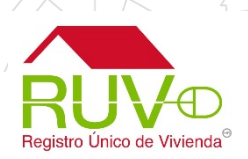

Al terminar de cargar la información se muestra la "**Consulta de reportes**" se deberá elegir una oferta y seleccionar el reporte en la columna "**Reportes**". Se despliega la lista de los reportes disponibles.

| Cambiar                                 |                                                                                                    | Bienvenido al RUV++ 🕞 Salir                                                                        |
|-----------------------------------------|----------------------------------------------------------------------------------------------------|----------------------------------------------------------------------------------------------------|
|                                         | Entidades Financieras / Consultar reporte                                                                                                    |                                                                                                    |
| ENRIQUE GUARDADO                        | Consulta de reportes                                                                                                    |                                                                                                    |
| MENDEZ<br>ENRIQUE GUARDADO<br>MENDEZ    | Lista de ofertas Lista de ubicaciones                                                                                                    |                                                                                                    |
| Aceptada<br>Administrador para Oferente |                                                                                                    | Buscar Filtrar                                                                                     |
|                                         | ID de Oferta 🔶 Nombre 🍦 Dirección 🔶 Estado 🔶 Delegaci                                                                                                    | io/ 🔶 Reportes Asociación<br>ión Banco                                                             |
| 🖀 Página Principal                      | 50201492 PRUEBAS Calle: DE LAS TORRES No Exterior: México TULTITLÁN                                                                                                    | Seleccione una Opción 🔻 🔋                                                                          |
| • Ayuntamiento <                        | PRODUCTIVAS 15 Colonia : FUENTES DEL VALLE<br>Codigo Postal : 54910                                                                                                    | Seleccione una Opción<br>Infraestructura y equipamiento                                            |
| . Empresa 〈                             | 50134430     MNB     Calle: AV HEROICO COLEGIO MILITAR     Distrito     GUSTAVO A.       No Exterior: 1 Colonia: LINDAVISTA     Federal     MADERO       VALUEIO LSECCIZN Coding Postal:     VALUEIO LSECCIZN Coding Postal: | Oferta de vivienda<br>Valor por m² de avalúo<br>Personas morales asociadas a un solo desarrollador |
| 🏛 Entidades Financieras 🧹               | 07720                                                                                                    | Riesgos<br>Velocidad de absorción promedio                                                         |
| Entorno SHF                             | Mostrando 1 a 2 de 2 filas                                                                                                    | PCU<br>Demográficos<br>Socioeconómico                                                              |
| 🚯 Generales 🛛 <                         |                                                                                                    |                                                                                                    |
| 🛃 Oferta                                |                                                                                                    |                                                                                                    |
| Verificación <                          |                                                                                                    |                                                                                                    |

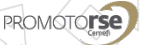

#### CONSULTAR REPORTES

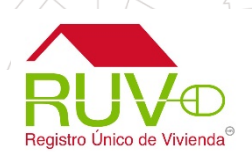

Para consultar el reporte, se debe seleccionar el reporte y posteriormente dar clic en el botón el aplicativo mostrará el reporte con la opción de Imprimir o Regresar.

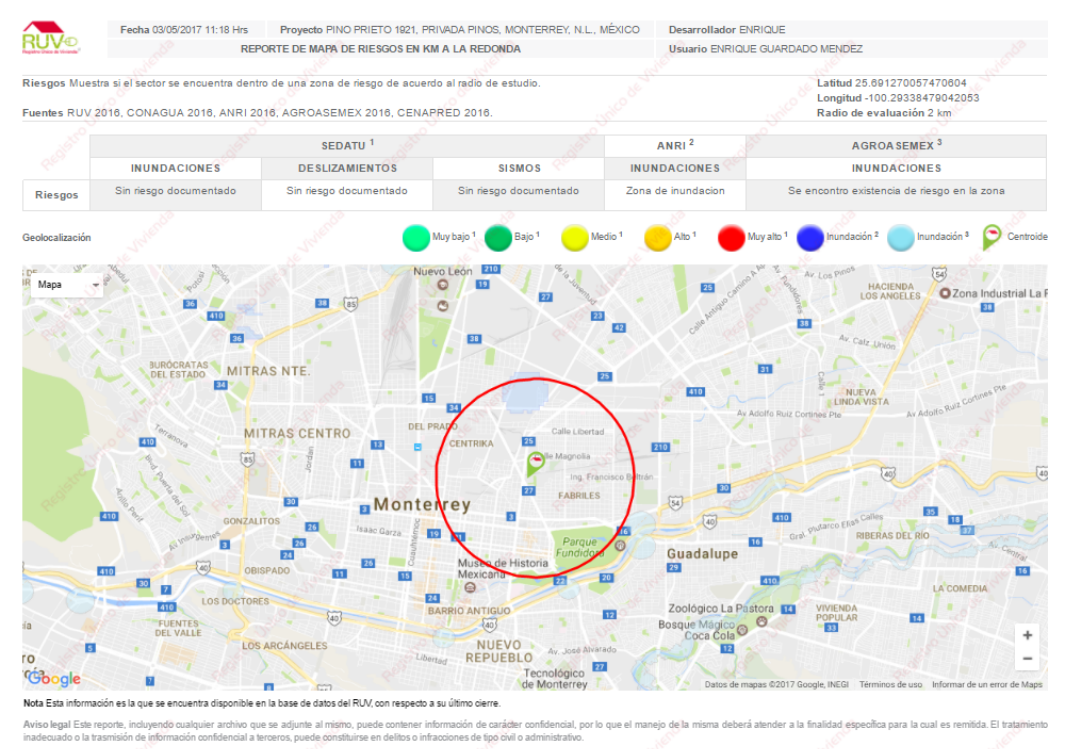

<sup>1</sup> Secretaria de Desarrollo Agrario, Territorial y Urbano <sup>2</sup> Atlas Nacional de Riesgos por Inundación <sup>8</sup> Aseguradora especializada en el sector agropecuario Fideicomiso Registro Único de Vivienda Derechos reservados 2016

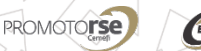

#### ASOCIACIÓN DE BANCO

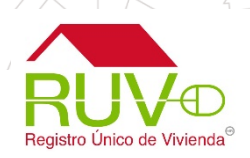

Para asociar a uno o varios bancos se da clic en el botón 🔘 de la columna Asociación Banco.

Bienvenido al RUV++ 🕞 Salir o Entidades Financieras / Consultar reporte ENRIQUE GUARDADO Consulta de reportes MENDEZ ENRIQUE GUARDADO Lista de ofertas Lista de ubicaciones MENDEZ Aceptada Buscar Administrador para Oferente Municipio/ Asociación Reportes ID de Oferta 🛛 👙 Nombre Dirección Estado Delegación Banco 🖀 Página Principal 1 50201492 PRUEBAS Calle : DE LAS TORRES No Exterior : México TULTITLÁN Oferta de vivienda v 0 15 Colonia : FUENTES DEL VALLE PRODUCTIVAS Q Ayuntamiento Codigo Postal : 54910 50134430 Calle : AV HEROICO COLEGIO MILITAR GUSTAVO A. MNB Distrito 📒 Empresa Seleccione una Opción 🔻 0 No Exterior : 1 Colonia : LINDAVISTA Federal MADERO Q VALLEJO I SECCI?N Codigo Postal : 🏛 Entidades Financieras 〈 07720 Entorno SHF Mostrando 1 a 2 de 2 filas Generales 🛃 Oferta Verificación

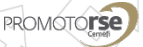

#### SELECCIÓN DE BANCOS

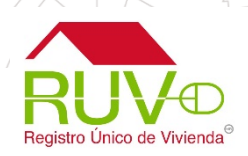

El aplicativo permitirá seleccionar multiples bancos de la siguiente manera, una vez seleccionados, se debe dar clic en el botón Continuar.

| Cambiar                                                         |                                                                                              |                               | Bienvenido al RUV++ 🕒 Salir |
|-----------------------------------------------------------------|----------------------------------------------------------------------------------------------|-------------------------------|-----------------------------|
|                                                                 | Entidades Financieras / Consultar reporte                                                    |                               |                             |
| ENRIQUE GUARDADO<br>MENDEZ<br>ENRIQUE GUARDADO                  | Detalle de Oferta [ 50201492 ]<br>DE LAS TORRES/COL. FUENTES DEL VALI                        | LE , C.P. 54910/ MÉXICO/      | TULTITLÁN                   |
| MENDEZ<br>Aceptada                                              | Bancos                                                                                       | □ <sup>1</sup> / <sub>↓</sub> |                             |
| Administrador para Oferente                                     | BANCO DEL BAJÍO, S.A.                                                                        | □ ▲                           |                             |
| 🏶 Página Principal                                              | BANCO MERCANTIL DEL NORTE S.A.<br>INSTITUCIÓN DE BANCA MULTIPLE, GRUPO<br>FINANCIERO BANORTE | V                             |                             |
| • Ayuntamiento <                                                | HSBC MEXICO, S. A. INSTITUCIÓN DE<br>BANCA MULTIPLE GRUPO FINANCIERO<br>HSBC                 |                               |                             |
| Empresa (                                                       | BANCA MIFEL SA INSTITUCION DE BANCA<br>MULTIPLE GRUPO FINANCIERO MIFEL                       |                               |                             |
| <ul> <li>Entidades Financieras </li> <li>Entorno SHF</li> </ul> | BANCO INMOBILIARIO MEXICANO SA<br>INSTITUCION DE BANCA MULTIPLE                              |                               |                             |
| 🚳 Generales 🛛 <                                                 | BBVA BANCOMER SAIBM GRUPO<br>FINANCIERO BBVA BANCOMER                                        |                               |                             |
| - ✓ Oferta ✓                                                    | BANCO VE POR MAS, S.A. I.B.M. GRUPO<br>FINANCIERO VE POR MAS                                 |                               |                             |
| Verificación                                                    | SCOTIABANK INVERLAT S.A.                                                                     | -                             | Regresar Continuar          |
|                                                                 |                                                                                              |                               |                             |

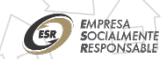

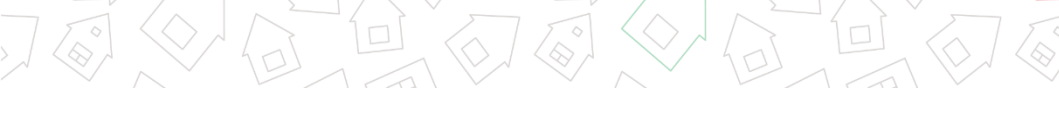

RUVD Registro Único de Vivienda®

CONFIRMACIÓN DE ASOCIACIÓN DE BANCOS

El aplicativo solicita que el usuario confirme el envío de la información anteriormente generada, se debe dar clic en el botón Aceptar.

| Cambiar                                                               |                                                                                                    | Bienvenido al RUV++ | 🕒 Salir |
|-----------------------------------------------------------------------|----------------------------------------------------------------------------------------------------|---------------------|---------|
| ENRIQUE GUARDADO<br>MENDEZ                                            | Deta<br>¿Está seguro de enviar a guardar la información?                                                                                                    |                     |         |
| ENRIQUE GUARDADO<br>MENDEZ<br>Aceptada<br>Administrador para Oferente | Cancelar                                                                                                    |                     |         |
| 🖨 Página Principal                                                    | BA<br>INSTITUCION DE BANCA MULTIPLE<br>BANREGIO GRUPO FINANCIERO                                                                                                    |                     |         |
| Ayuntamiento <                                                        | NATURA S.A. DE C.V.                                                                                                    |                     |         |
| Empresa <                                                             | QA BANCO SA DE CV     Image: Comparison of the comparison of the comparison |                     |         |
| 🏛 Entidades Financieras 🤇                                             | BANCO MERCANTIL DEL NORTE S.A.                                                                                                    |                     |         |
| Entorno SHF <                                                         | FINANCIERO BANORTE                                                                                                    |                     |         |
| 🍪 Generales 🤇 🤇                                                       | HSBC MEXICO, S. A. INSTITUCIÓN DE BANCA MULTIPLE GRUPO FINANCIERO<br>HSBC                                                                                                    |                     |         |
| 🖌 Oferta 🧹                                                            | BANCA MIFEL SA INSTITUCION DE BANCA                                                                                                    |                     |         |
| Verificación <                                                        |                                                                                                    |                     |         |

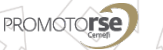

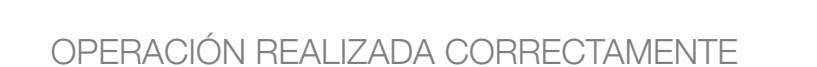

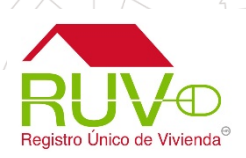

El aplicativo muestra mensaje informando que la información se guardo correctamente. Se debe dar clic en el botón Aceptar para cerrar el mensaje.

| Cambiar                                                  |                                                                              | Bie              | envenido al RUV++ 🛛 🗭 Salir |
|----------------------------------------------------------|------------------------------------------------------------------------------|------------------|-----------------------------|
|                                                          | Entidades Asociación Bancos                                                  |                  |                             |
| ENRIQUE GUARDADO<br>MENDEZ<br>ENRIQUE GUARDADO<br>MENDEZ | Deta<br>¿Está seguro de enviar a guardar la información?<br>DE L             |                  |                             |
| Aceptada<br>Administrador para Oferente                  | BA                                                                           | Cancelar Aceptar |                             |
| 🏶 Página Principal                                       | INSTITUCION DE BANCA MULTIPLE<br>BANREGIO GRUPO FINANCIERO                   |                  |                             |
| O Ayuntamiento <                                         | NATURA S.A. DE C.V.                                                          |                  |                             |
| Empresa <                                                | QA BANCO SA DE CV                                                            |                  |                             |
|                                                          | BANCO DEL BAJÍO, S.A.                                                        |                  |                             |
| 🏛 Entidades Financieras 🤇                                | BANCO MERCANTIL DEL NORTE S.A.                                               |                  |                             |
| Entorno SHF <                                            | FINANCIERO BANORTE                                                           |                  |                             |
| 🛿 Generales 🗸                                            | HSBC MEXICO, S. A. INSTITUCIÓN DE BANCA MULTIPLE GRUPO FINANCIERO<br>HSBC    |                  |                             |
| Oferta <                                                 | BANCA MIFEL SA INSTITUCION DE BANCA UN BANCA MULTIPLE GRUPO FINANCIERO MIFEL |                  |                             |
| Verificación                                             | · · · · · · · · · · · · · · · · · · ·                                        |                  |                             |

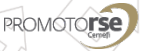

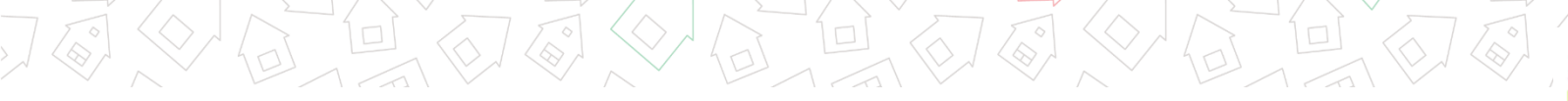

NOTIFICACIÓN DE INFORMACIÓN COMPARTIDA

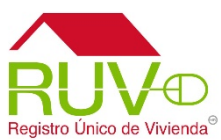

Así concluirá el proceso. La *Entidad Financiera* recibirá un correo electrónico notificando sobre la información compartida para su evaluación.

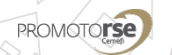

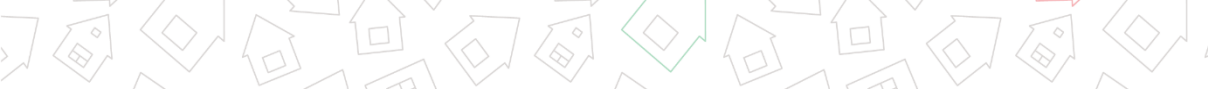

REPORTES DE INFORMACIÓN

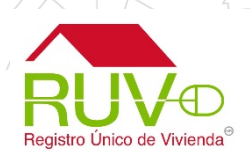

La descripción de cada uno de los reportes puede ser consultada en la siguiente pagina <u>http://portalruvprod.azurewebsites.net/informacion-del-entorno/</u>

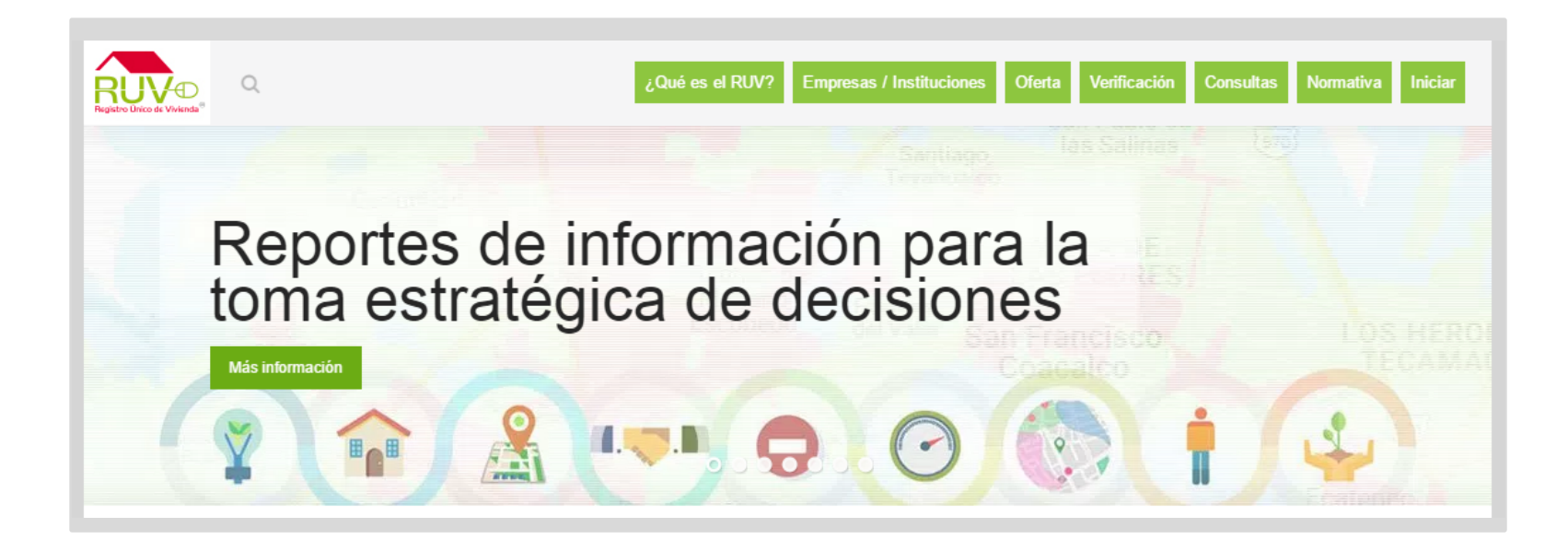

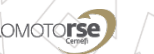

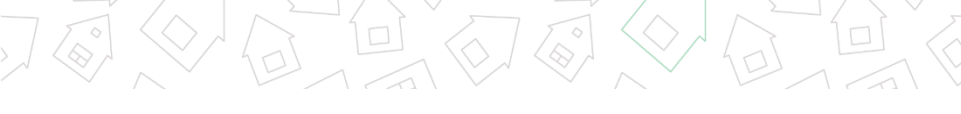

REPORTES DISPONIBLES

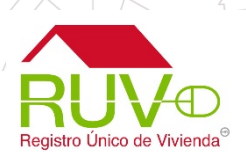

El usuario podrá consultar las **Variables presentadas**, **Cálculos importantes** y(o) **Descripción** de cada uno de los reportes mostrados en la siguientes secciones.

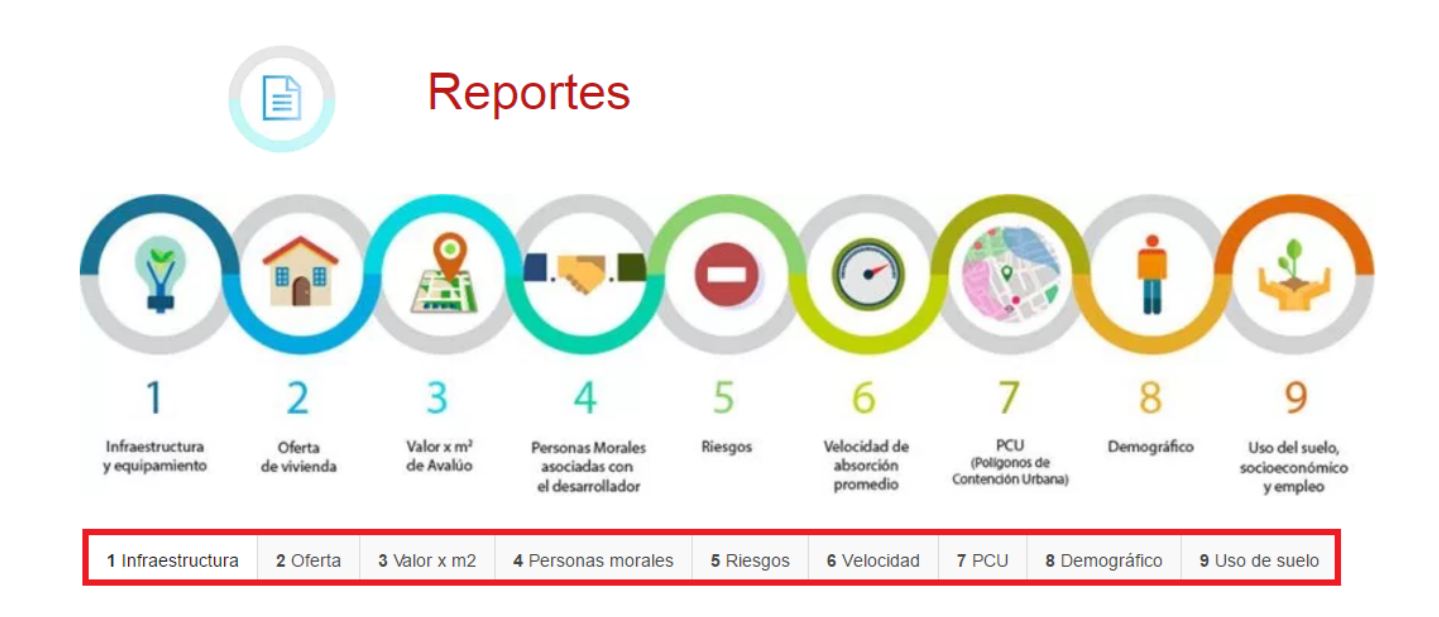

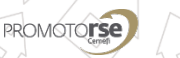

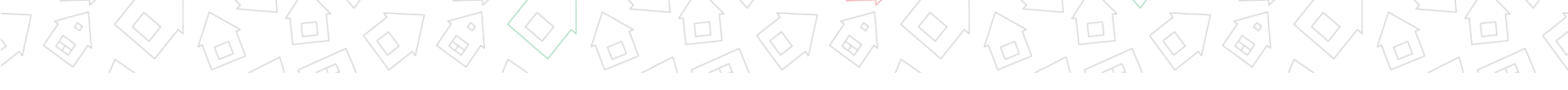

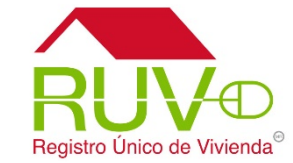

## ATENCIÓN A USUARIOS

Para cualquier aclaración o duda respecto al soporte o asesoría, le solicitamos contactarnos al **Centro de soporte RUV**, al teléfono

> Tel. 01 800 00 77 788 (RUV) Correo <u>soporte@ruv.org.mx</u>

Fecha de actualización mayo 2017

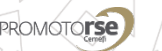

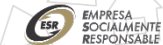